# **UN PREZIOSO ALLEATO PER LA TUA CARRIERA!**

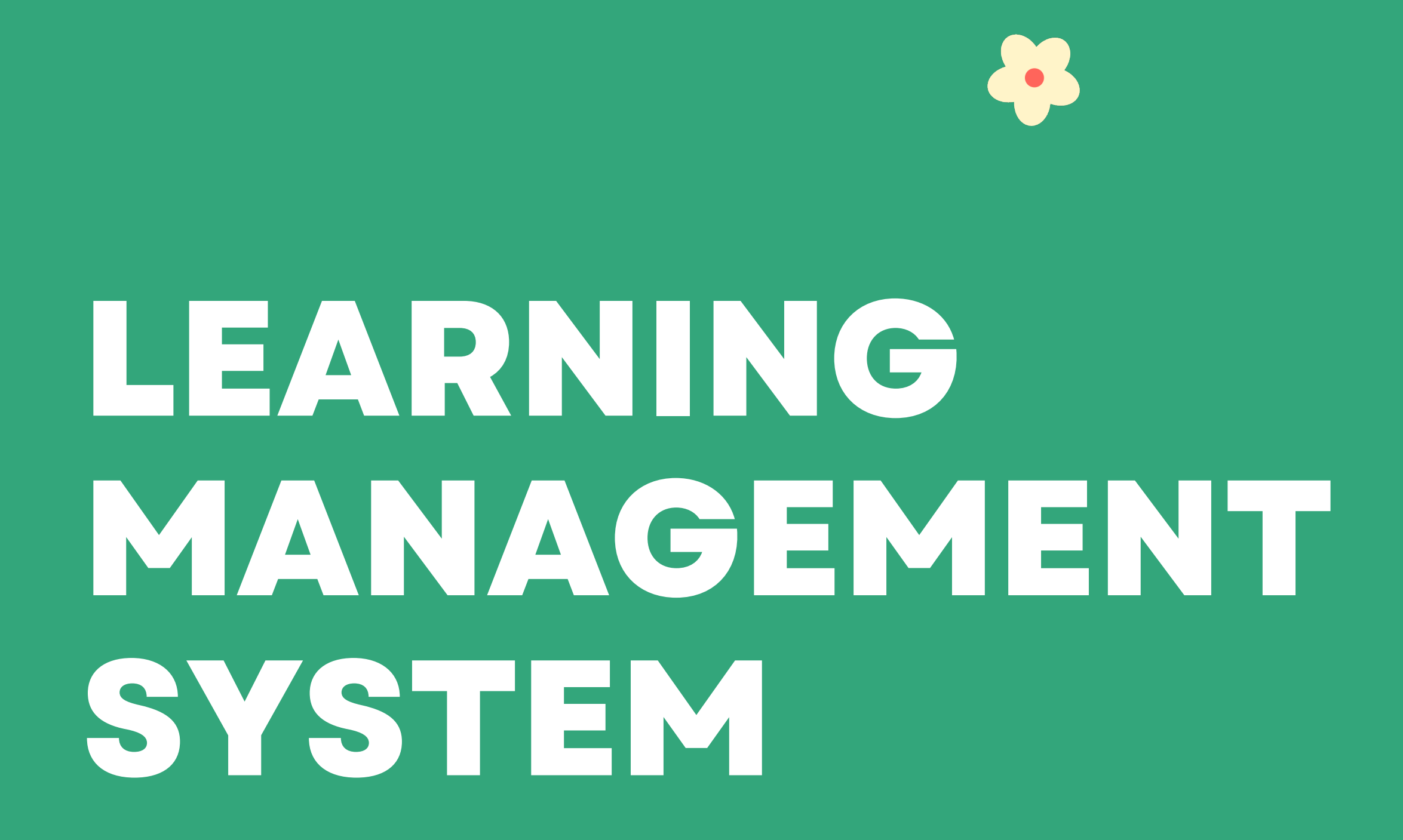

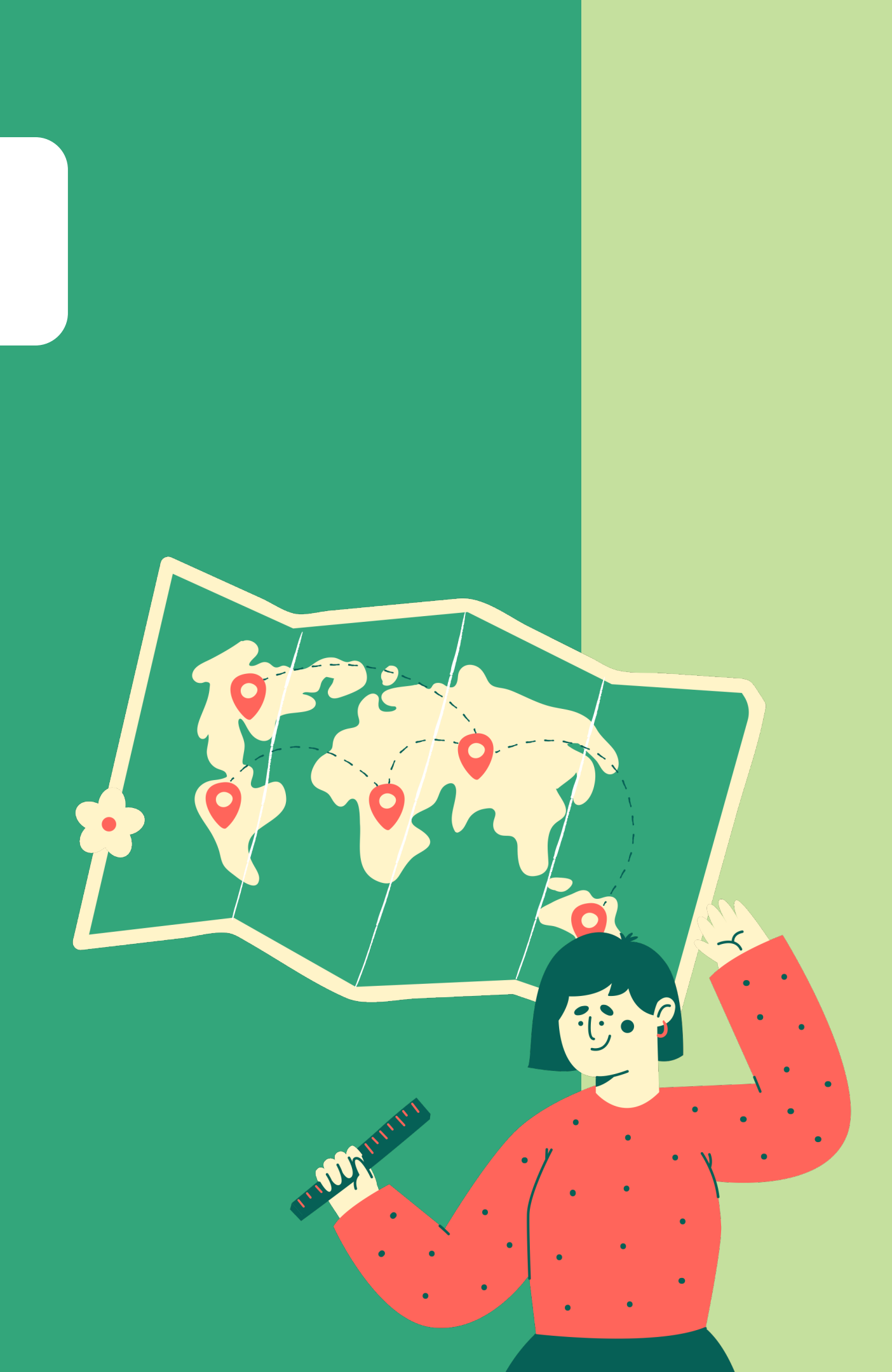

# **ENTER THE EXPERIENCE**

# https://learningmedical.cefla.it/

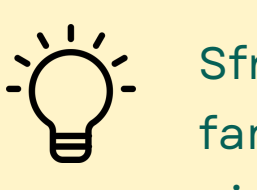

Sfrutta questa mini-guide per familiarizzare con la nuova piattaforma LMS

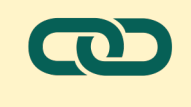

0

0

0

Clicca direttamente sul link per raggiungere la piattaforma LMS

Digital & Schooling Dept. Cefla s.c. - Medical Equipment

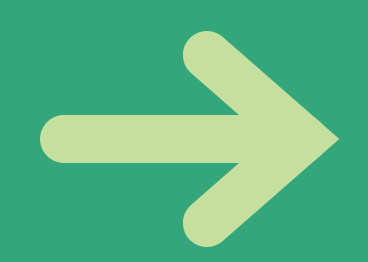

## Login

#### Trainings

#### **Badges**

#### **Updates**

# LOGIN

•••

•••

Accedere utilizzando le stesse credenziali (email e password) che utilizzi per il portale documentale EXTRANET.

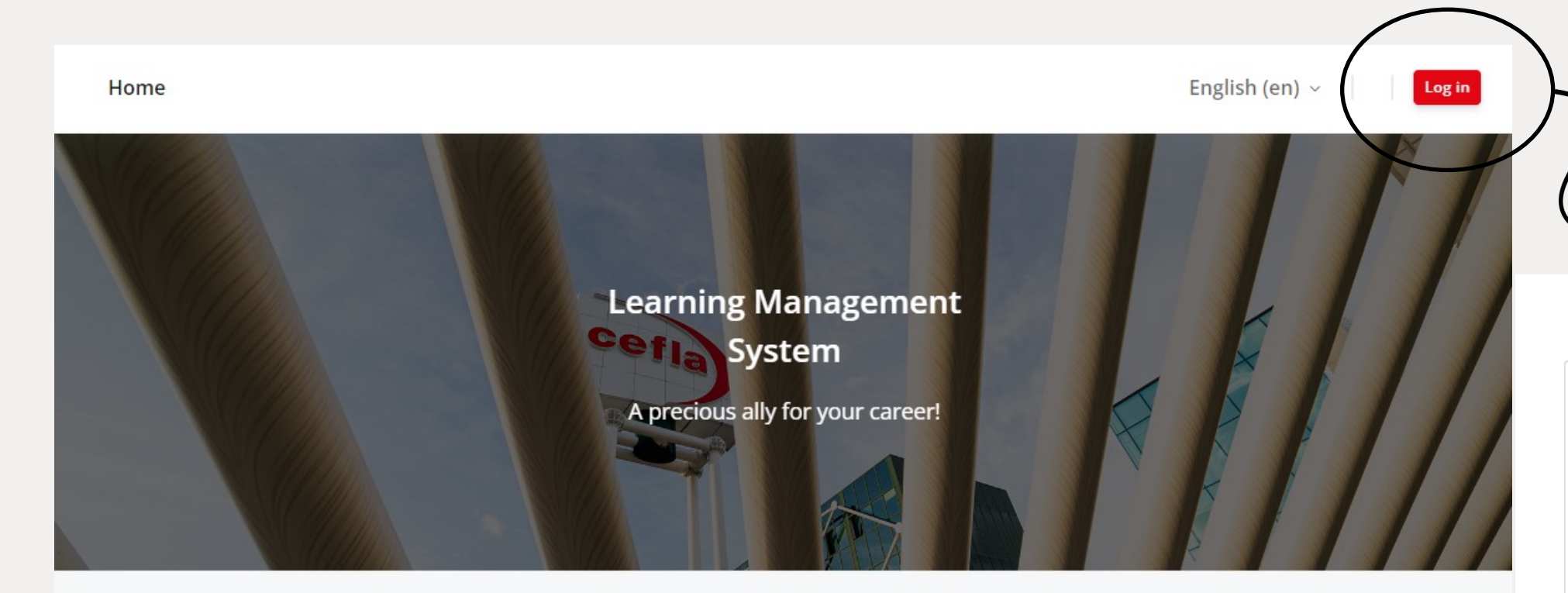

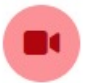

#### Video Tutorial

For a step by step procedure, please take a look at the video tutorial.

Video Tutorial

#### Quickstart Guide

Use this mini-guide to get familiar with the new LMS platform.

Download

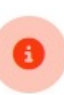

Access

https://learningmedical.cefla.it/ using the same credentials (email and password) used for the https://extranetmedical.cefla.it

login.

https://learningmedical.cefla.it/ is Moodle based, it's a learning management system choose by Cefla to promote the knowledge of Medical devices.

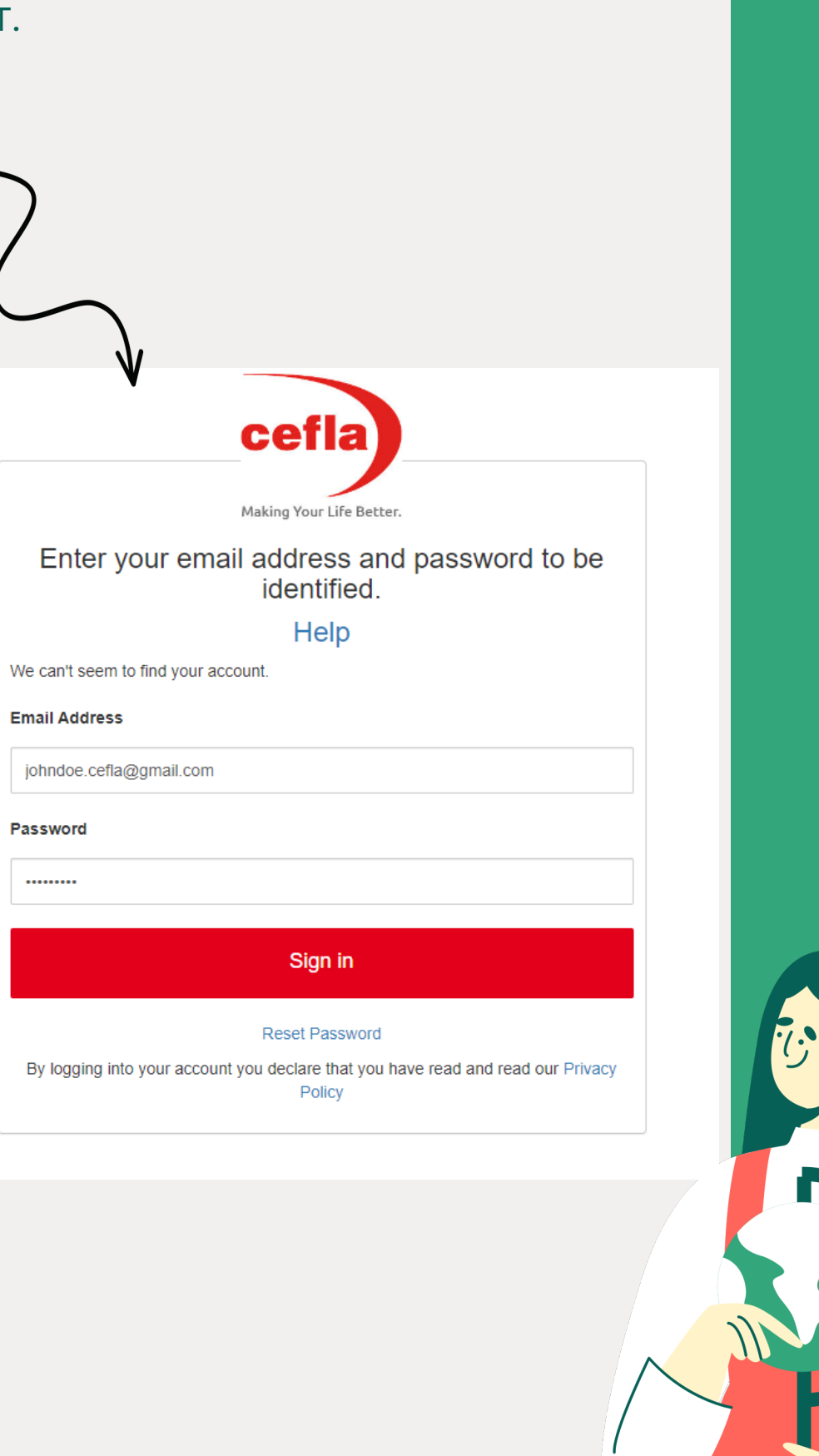

.....

## **IMPOSTAZIONI BROWSER**

Alcuni tipi di video di e-learning potrebbero richiedere che JavaScript sia attivato, e ciò dipende dale impostazioni del tuo browser.

Entra nel menù delle impostazioni del tuo browser e cerca "JavaScript".

#### **Attivare JavaScript in Google Chrome**

- 1. Aprire una finestra di Google Chrome.
- 2. In alto a destra, cliccare sull'icona con I tre punti e cliccare Impostazioni.
- 3. Dall'indice a sinistra, cliccare sulla scritta "Privacy e sicurezza".
- 4. Cliccare sulla scritta "Impostazioni sito".
- 5. Scorrere la pagina e cliccare su "JavaScript".
- 6. Selezionare la voce "I siti possono utilizzare JavaScript".

#### **Attivare JavaScript in Mozilla Firefox**

- 1. Digitare about:config nella barra degli indirizzi e premere Invio.
- 2. Potrebbe comparire una pagina di avvertimento: fare clic sul pulsante Accetta il rischio e continua per proseguire alla pagina about:config.
- 3. Trovare la preferenza javascript.enabled. Se il valore della preferenza javascript.enabled è impostato su false, fare clic sul pulsante per l'attivazione/disattivazione o sul pulsante Ripristina per riportare il valore della preferenza su true.

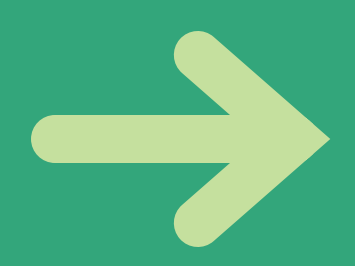

0

### **IMPOSTAZIONI BROWSER**

Alcuni tipi di video di e-learning potrebbero richiedere che i popup siano abilitati, e ciò dipende dale impostazioni del tuo browser.

Entra nelle impostazioni del tuo browser e cerca "Popup"

#### Abilitare i Popup in Google Chrome

- 1. Aprire una finestra di Google Chrome.
- 2. In alto a destra, cliccare sull'icona con I tre punti e cliccare Impostazioni.
- 3. Dall'indice a sinistra, cliccare sulla scritta "Privacy e sicurezza".
- 4. Cliccare sulla scritta "Impostazioni sito".
- 5. Scorrere la pagina e cliccare su "Popup e reindirizzamenti".
- 6. Selezionare la voce "I siti possono inviare popup e usare reindirizzamenti".

#### **Abilitare Popup in Mozilla Firefox**

- 1. Aprire una finestra di Firefox.
- 2. Cliccare in alto a destra sull'icona con le tre righe e cliccare "Impostazioni".
- 3. Dall'indice a sinistra, cliccare su "Privacy e sicurezza".
- 4. Cercare la voce "Blocca le finestre pop-up" e rimuovere la spunta (se presente).

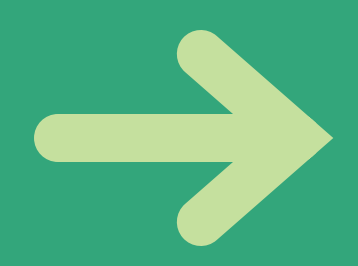

## TRAININGS

#### Una volta entrati nella Dashboard, consultare la sezione dei corsi disponibili (al centro):

| MEDICAL EQUIPMENT<br>Making Your Life Better. | <sup>7</sup> Home Dashboard                                       | English (en) 🗸 🗼 🗍 JD JOH    |
|-----------------------------------------------|-------------------------------------------------------------------|------------------------------|
| 🏫 / Dashboard                                 |                                                                   | Notifiche e messaggi         |
| Course overview                               | Ricerca per parole chiave                                         |                              |
| Filtro corsi                                  |                                                                   | Ordinamento lista corsi      |
|                                               | Corsi disponibili                                                 | ↓≟ Course name ➤ 🗰 Summary ➤ |
|                                               | ADVANCED<br>DENTAL UNITS ANTHOS 2023 ADVANCED (EN)<br>0% complete | Visualizzazione              |
|                                               | BASIC<br><b>Pre-Installation TREATMENT</b><br>0% complete         | :                            |
| 2                                             | ADVANCED<br>DENTAL UNITS ANTHOS 2023 BASIC (EN)<br>13% complete   | :                            |

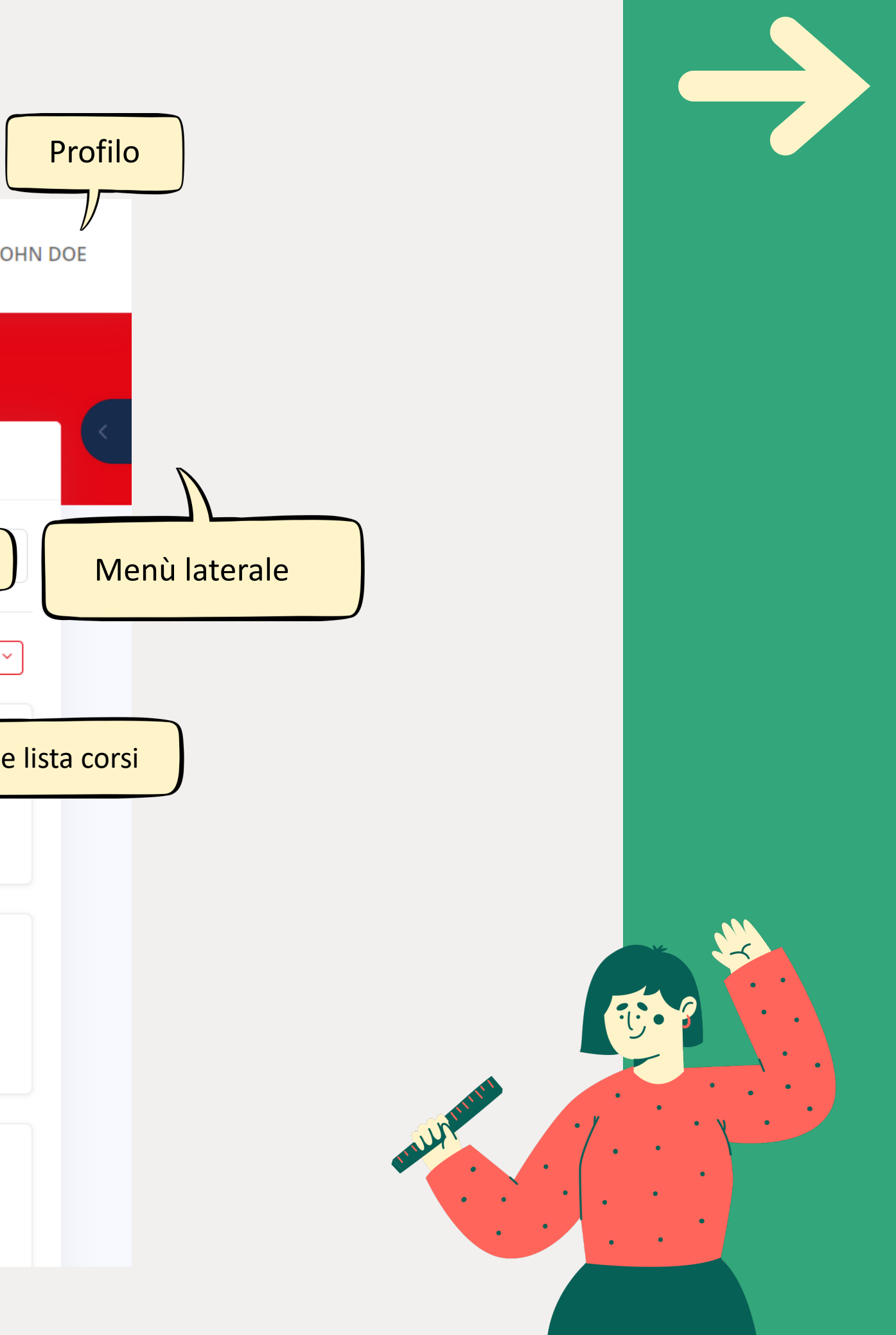

# CALENDARIO E PROGRAMMAZIONE

All'iinterno della dashboard, una volta aperto il menù a destra, consultare il calendario dei corsi:

|   | =               | Contenuto menù la                                  | aterale     |                    |                 |          |          |          | ×        |  |          | $\bigcap$ | Cal      | enda          | ario (   | corsi    |      |
|---|-----------------|----------------------------------------------------|-------------|--------------------|-----------------|----------|----------|----------|----------|--|----------|-----------|----------|---------------|----------|----------|------|
|   | / Dashboard     |                                                    | Calen       | ıdar               |                 |          |          |          |          |  | Calen    | dar       |          | $\mathcal{V}$ |          |          |      |
| ļ | Course overview |                                                    | ◀ Fel       | oruary             | Ma              | arch 2   | 024      | A        | pril 🕨   |  | Fel      | bruary    | Ma       | rch 2         | 024      | A        | ۱pri |
|   | Search          |                                                    | Mon         | Tue                | Wed             | Thu      | Fri<br>1 | Sat<br>2 | Sun<br>3 |  | Mon      | Tue       | Wed      | Thu           | Fri      | Sat      | 5    |
|   |                 |                                                    | 4           | 5                  | б               | 7        | 8        | 9        | 10       |  | 4        | 5         | 6        | 7             | 1<br>8   | 2        |      |
|   |                 | ADVANCED<br>DENTAL UNITS ANTHOS 2023 ADVAN         | 11          | 12<br>19           | 13<br>20        | 14<br>21 | 15<br>22 | 16<br>23 | 24       |  | 11       | 12        | 13       | 14            | 15       | 16       |      |
|   |                 | 0% complete                                        | 25          | 26                 | 27              | 28       | 29       | 30       | 31       |  | 18<br>25 | 19<br>26  | 20<br>27 | 21<br>28      | 22<br>29 | 23<br>30 |      |
|   | A               | BASIC<br>Pre-Installation TREATMENT<br>0% complete | Ful         | ll calei<br>port o | ndar<br>or expo | ort cal  | endar    | s        |          |  | Ful      | ll cale   | ndar     |               |          |          |      |
|   |                 | ADVANCED                                           | Upco        | ming               | even            | its      |          |          |          |  | Im       | port o    | r expo   | ort cal       | endar    | S        |      |
|   | R               | DENTAL UNITS ANTHOS 2023 BASIC                     | There<br>Go | are n<br>to cal    | io upo<br>endar | omin     | g evei   | nts      |          |  |          |           |          |               |          | E        | le   |

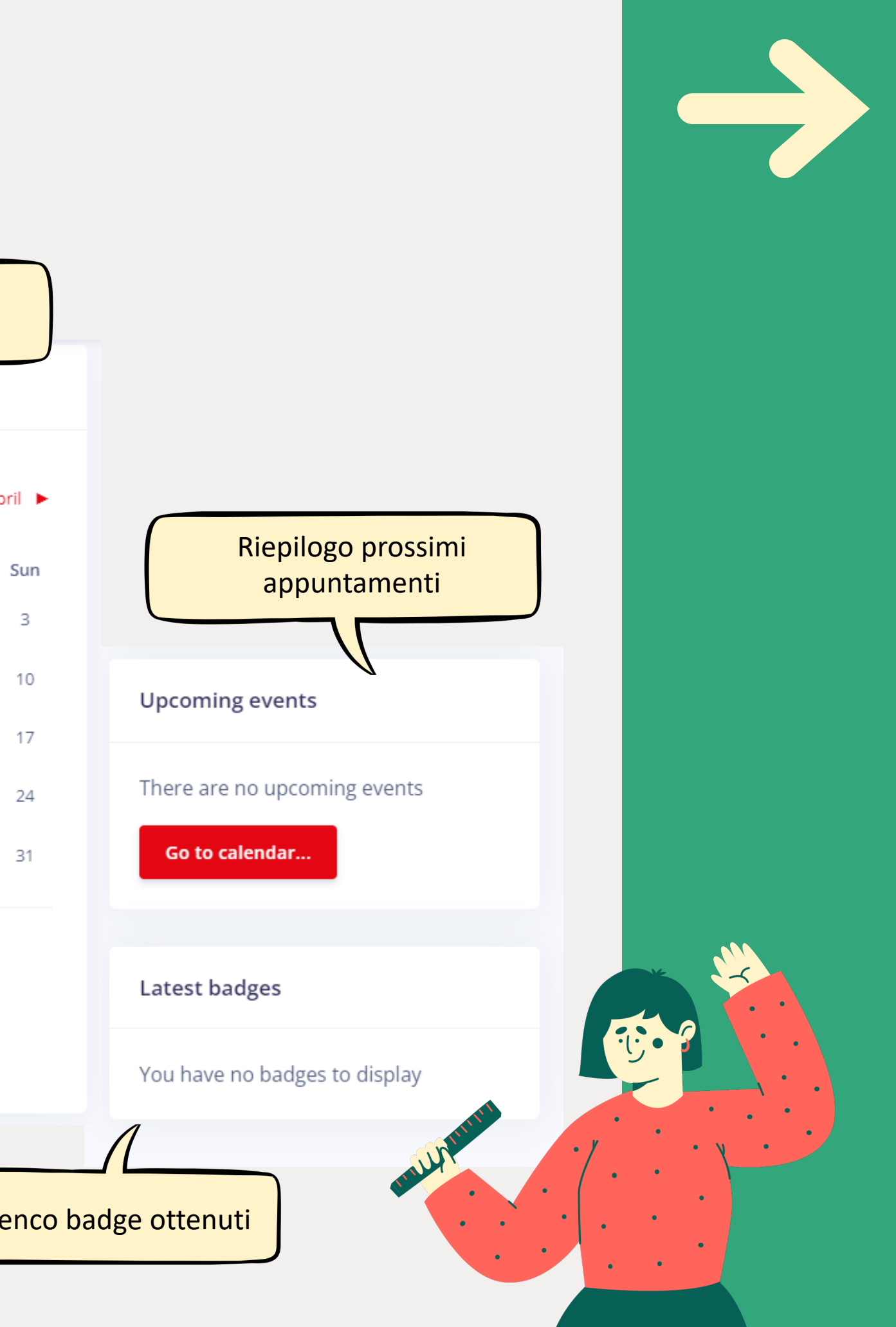

# **TIPOLOGIE DI CORSI**

La piattaforma propone:

- Corsi in presenza
- Corsi webinar
- Video E-Learning

Selezionare il corso desiderato.

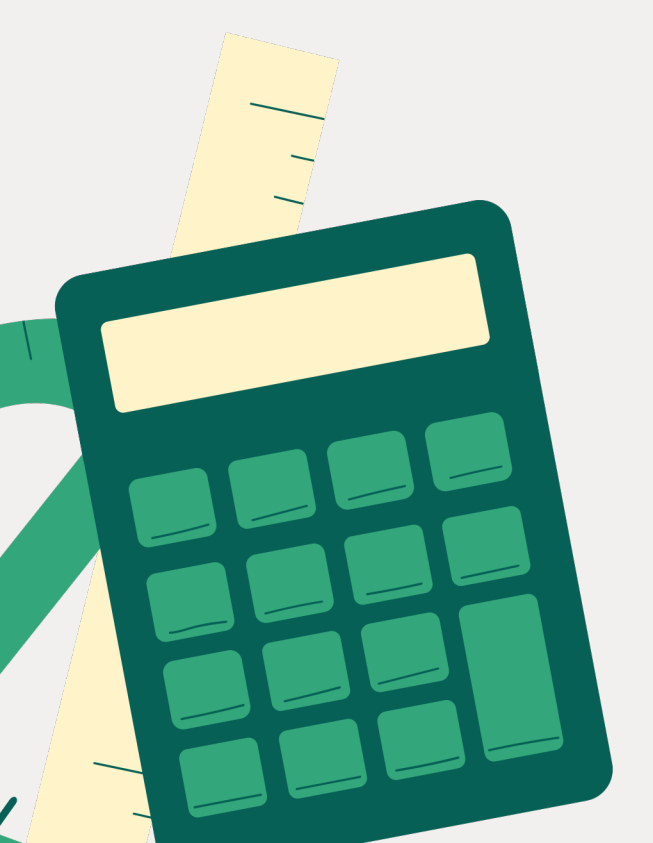

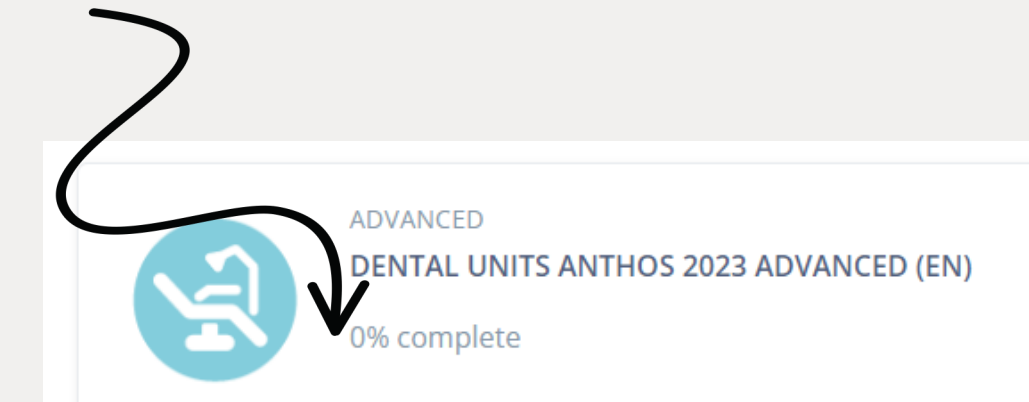

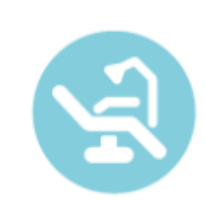

BASIC **Pre-Installation TREATMENT** 0% complete

A

ADVANCED

DENTAL UNITS ANTHOS 2023 BASIC (EN)

13% complete

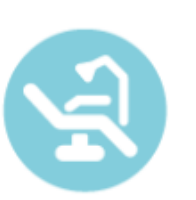

ADVANCED
DENTAL UNITS CASTELLINI 2023 ADVANCED (EN)

0% complete

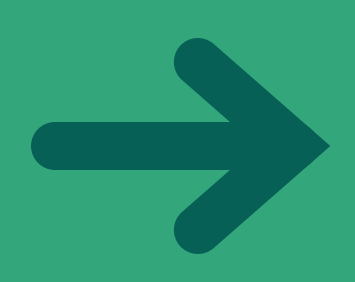

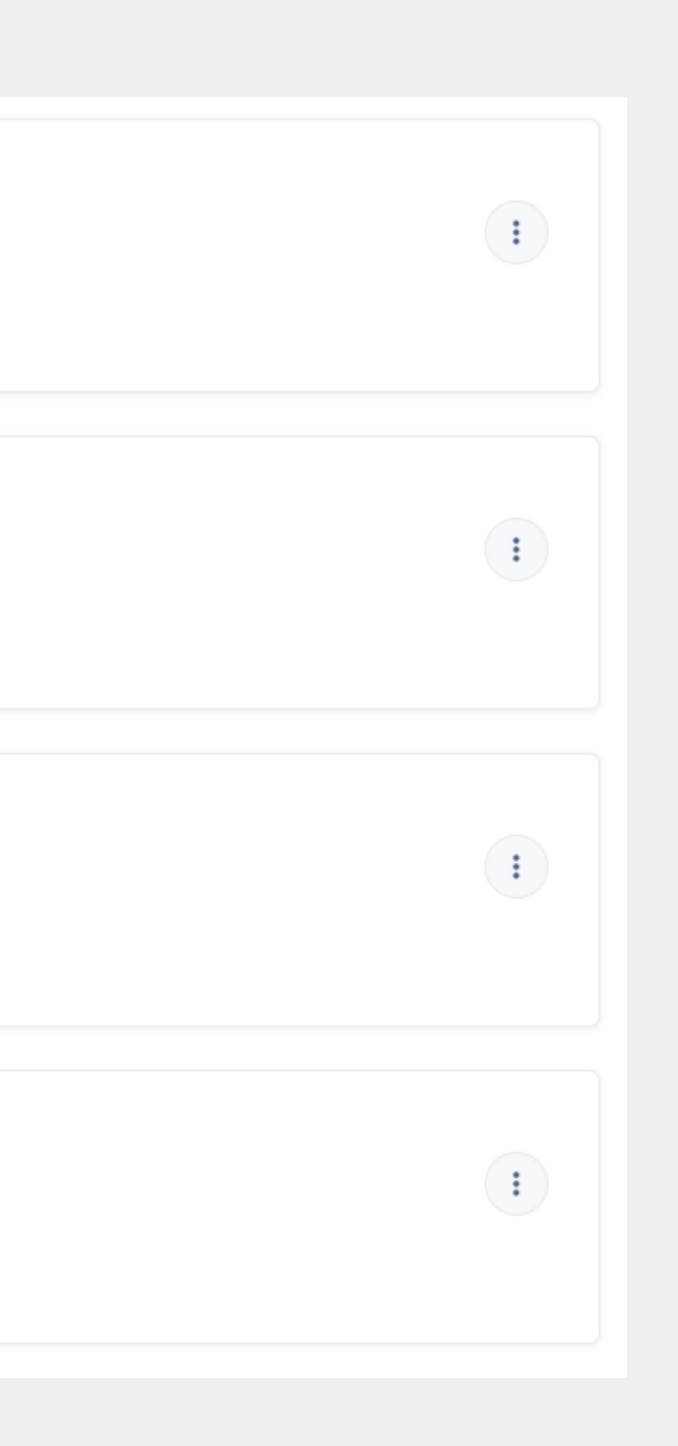

# CO

Ogni c - Intro - Com - Expe - Mate

- Cust Certi termir

| RSI                                                                                                    | N PRESEN7A                                |            | Organizer name<br>Schooling Team                               | Dept.                                                | 2                                                                                       |                             |  |  |
|----------------------------------------------------------------------------------------------------|-------------------------------------------|------------|----------------------------------------------------------------|------------------------------------------------------|-----------------------------------------------------------------------------------------|-----------------------------|--|--|
| corso si compone di diversi moduli:<br>oduzione, in cui consultare il programma e le istruzioni per i corsi in presenza;                                                                                                    |                                           | nza;       | Active booking options                                         | All booking options                                  | My booked options                                                                       |                             |  |  |
| npetenze necessarie e obbligatorie, da completare prima della sessione in presenza;<br>erience, in cui sono visibili le date proposte per le sessioni in presenza e il test finale;<br>eriale didattico, in cui è consultabile la documentazione inerente il corso;<br>tomer Satisfaction, da compilare obbligatoriamente al termine del corso<br>:ificato di formazione, disponibile per il download al termine della formazione, solo al<br>ne del completamento di tutte le attività previste. |                                           |            | It of 11 records found          CA40HME-23EN                   |                                                      |                                                                                         |                             |  |  |
| Intro                                                                                                    | duction                                   | ^          | CA40HME-23EN                                                   |                                                      | Book now                                                                                |                             |  |  |
|                                                                                                    | Training program                          | o do V     | RESERVED<br>Teachers:<br>• HENRY IACKSON<br>Teaching Materials |                                                      | <ul> <li>DEALER</li> <li>Bookable until: Oct 16, 2024</li> <li>1 / Unlimited</li> </ul> | • 00:00                     |  |  |
|                                                                                                    | See instructions for face-to-face courses | o do V     | SLIDE Problem and Solutio                                      | 'n                                                   |                                                                                         | ✓ Done ✓                    |  |  |
| Expe                                                                                                    | rience - mandatory                        | hlighted 🔨 | Customer Satisfaction - manda                                  | itory                                                |                                                                                         | ^                           |  |  |
|                                                                                                    | Book your Webinar session                 | o do ~     | Answer the survey     Not available unless: The activity Te    | <b>est Experience</b> is marked complete (hic        | dden otherwise)                                                                         | Completion V<br>Show more V |  |  |
|                                                                                                    | Book your face-to-face session            | o do V     | Training certificates                                          |                                                      |                                                                                         | ^                           |  |  |
|                                                                                                    |                                           |            | Download the cert     Not available (hidden) unle              | tificate<br>ess any of: The activity <b>Answer t</b> | <b>he survey</b> is marked complete                                                     | Show more 🗸                 |  |  |

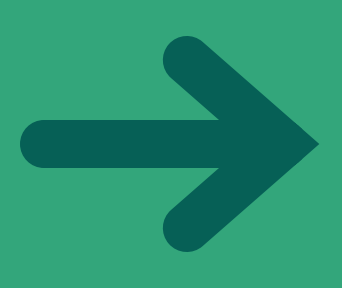

# **CORSI WEBINAR**

La struttura è identica ai corsi di formazione in presenza con l'unica differenza che le sessioni verranno erogate da remoto:

- Prenotare la data preferita;
- Cliccare sul link "Click and join the training" che comparirà alla data del corso webinar;
- Solo in seguito verranno resi disponibili il test finale e il customer satisfaction, entrambi obbligatori.

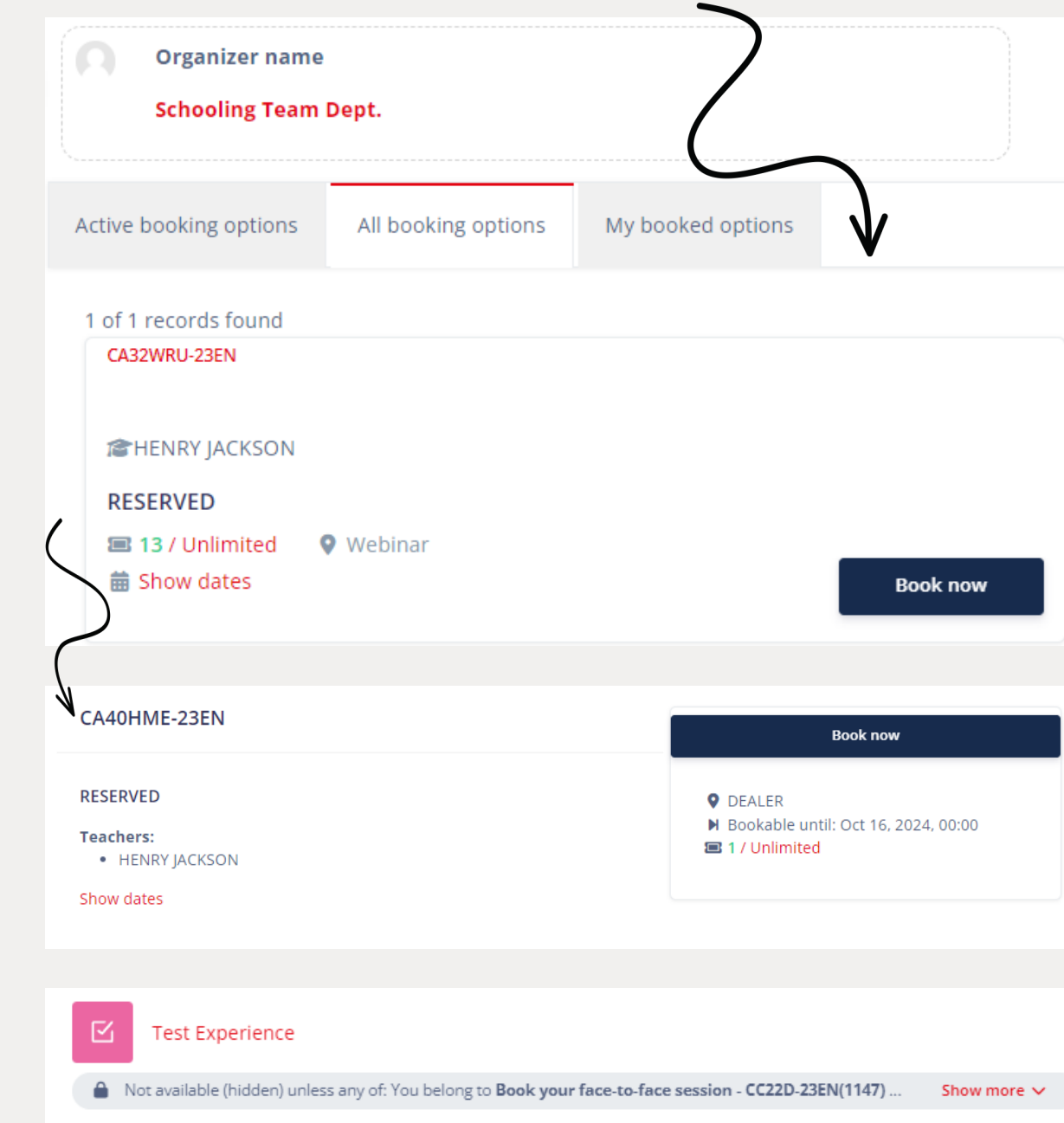

Book now

Book now

▶ Bookable until: Oct 16, 2024, 00:00

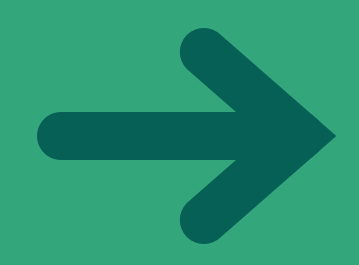

# **VIDEO E-LEARNING**

Si tratta di corsi asincroni che l'utente può svolgere in autonomia.

Ad esempio Video Easyticket, Video Easycheck ecc.

Una volta entrati, seguire la formazione, completare il test finale e il customer satisfaction.

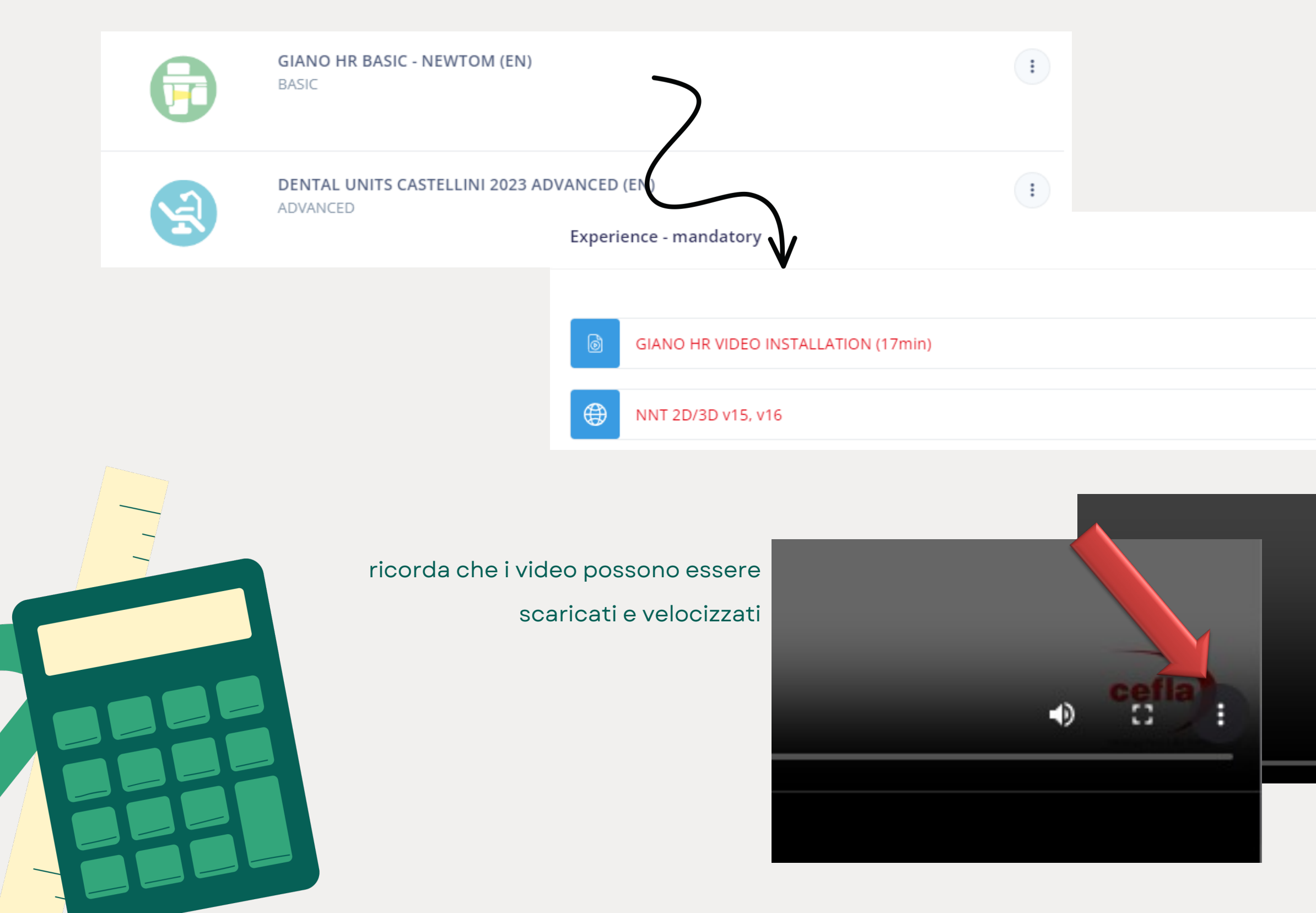

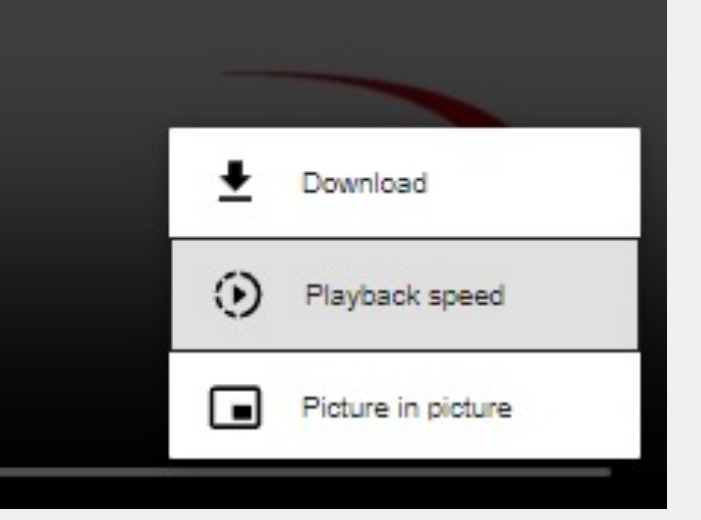

 $\sim$ 

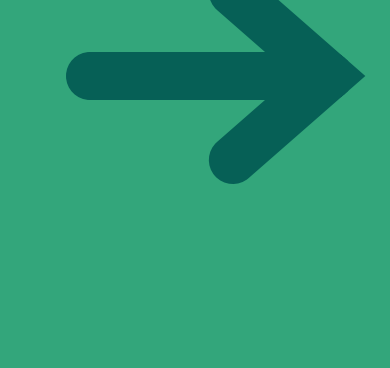

# **COME TERMINARE UN CORSO**

#### **Riassumendo:**

- 1) Seguire i moduli proposti dal corso
- 2) Prenotare la sessione (se corsi in presenza o webinar)
- 3) Effettuare i video di e-learning dove richiesto
- Completare il test finale proposti 4)
- 5) Completare il customer satisfaction

| Training certificates                                 |
|-------------------------------------------------------|
|                                                       |
| Download the certificate                              |
| Not available (hidden) unless any of: The activity Ar |

Aftersales Cefla Medical Equipment Imola, date

CEFLA S.C. DECLARES THAT

#### NAME SURNAME

has achieved appropriate levels of technical competence and is authorized to install and repair the following devices:

CEFLA S.C. - Via Selice Provinciale 23/a - 40026 Imola (BO), Italy AFTER SALES SERVICE - Plant Via Bicocca 14/c - 40026 Imola (BO), Italy

## BADGES

Al termine del corso verrà rilasciato un badge per le competenze aquisite. In aggiunta sarà disponibile, per il download, il certificato di formazione.

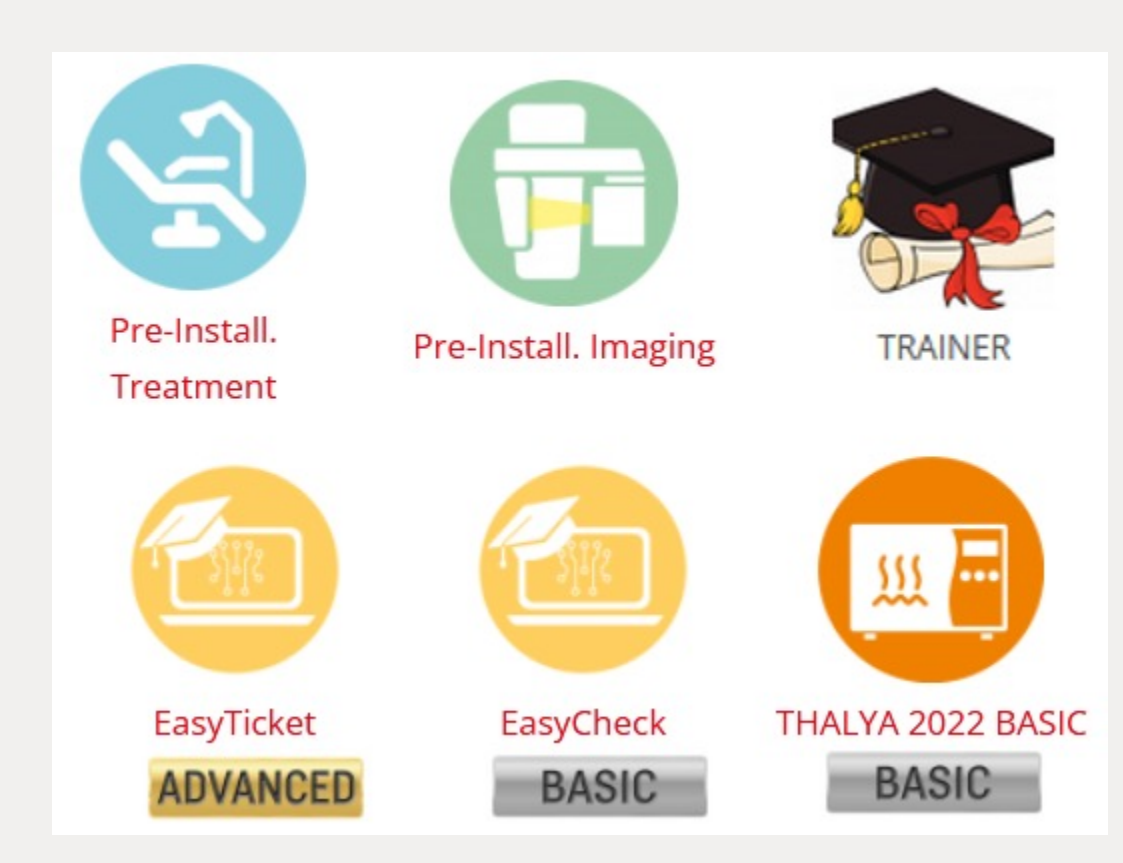

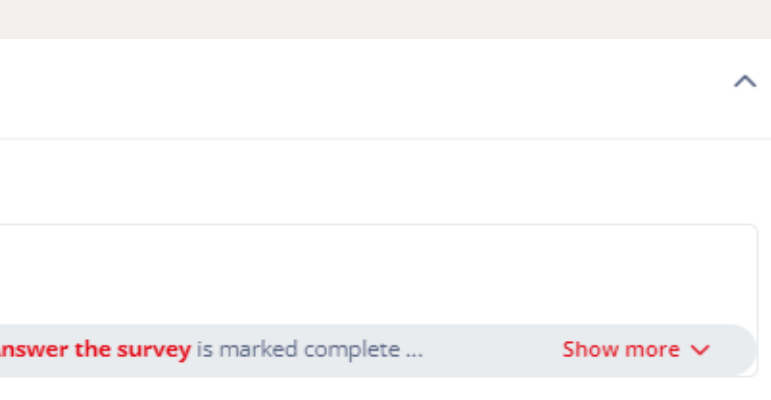

from

#### COMPANY

#### MEDICAL DEVICES NAME

Service Manager

Francesco Scazzieri

# HAI CONSEGUITO UN BADGE!

Digital & Schooling Dept. Cefla s.c. - Medical Equipment

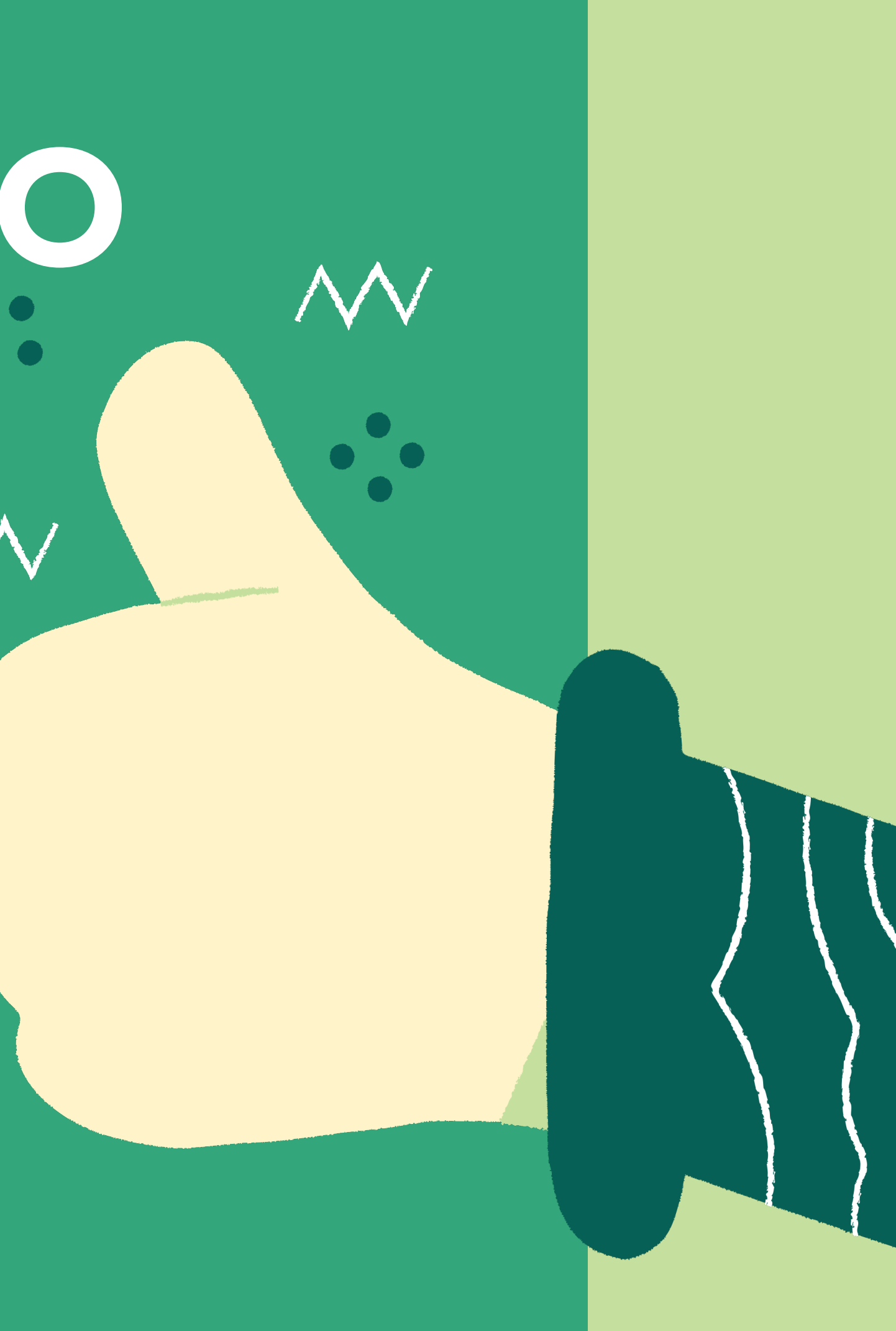